### B1 快速调试指南

B1 无绳电话基站有两种工作模式, 接入点模式(又称 AP 模式)和中继模式。本文档会介绍两种工作模式的使用场景和使用方法。

#### 一、无线接入点模式

典型的应用环境如家庭、酒店或小型企业网络环境中,如果原来的网络只能有线上网, B1 在接入点模式下可以将有线网络转换为无线网络,从而为无法接入有线网络的平板、手机或 IP 话机等无 线终端提供网络接入。

1、B1 默认的工作模式就是接入点模式,即插即用。用一根网线连接 B1 的 WAN 口到局域网 (DHCP 服 务器),电脑连接 B1 的 WiFi (B1 底部标签有默认的 WiFi 名字和密码)。

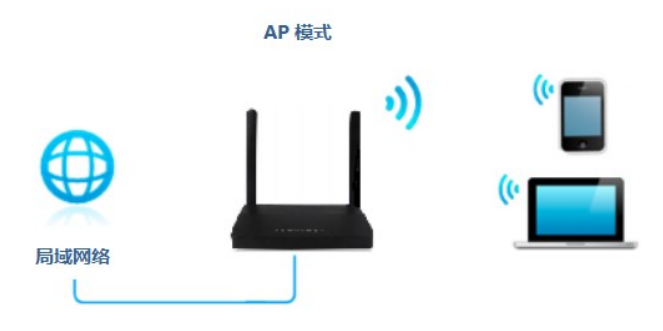

2、观察 B1 的指示灯, WAN 灯绿色闪烁, 2.4G 和 5G WiFi 灯绿色闪烁, 表示 B1 工作正常, 电脑可以

上网。

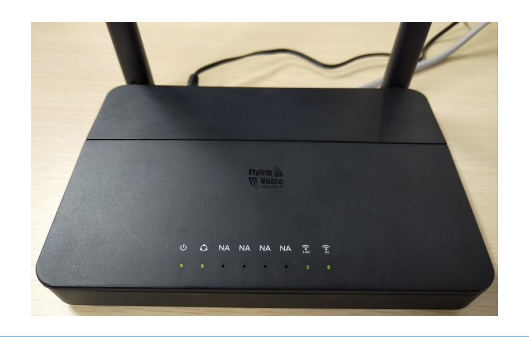

0

深圳总部:广东省深圳市南山区桃源街道留仙大道南山智园崇文园区1号楼1801-1802 / 1801-1802, Building 1, Chongwen Park, Nanshan Zhiyuan, Nanshan District, Shenzhen, China 北京分公司:北京市石景山区金安中海财富中心A座401 / Rm 401, Building 1, JinAn Zhonghai Fortune Center, Shijingshan District, Beijing, China 上海分公司:上海市杨浦区隆昌路619号城市概念软件园1幢C108 / Rm C108, City Concept Building 1, Longchang Rd No. 619, Yangpu District, Shanghai, China

sales@flyingvoice.com

# FLYINGVOICE

3、如果要修改 B1 的 WiFi 名字和密码,需要先在前端的 DHCP 服务器上查找 B1 的 IP 地址,再在电脑 上打开浏览器,在地址栏输入 B1 的 IP 地址,访问的用户名和密码默认都是"admin",如下图操作。

| S B1_ENG登录 ×         | +                                            |      |     | - | ٥ | $\times$ |
|----------------------|----------------------------------------------|------|-----|---|---|----------|
| ← → C ③ 不安全   192.10 | i8.20.143/index.asp 在地址栏输入B1的IP地址,再按Enter键确认 | o• ☆ | ) ( |   | 0 | :        |
|                      | VoIP control panel                           |      |     |   |   |          |
|                      | 用户名 admin admin<br>客码 ••••• admin 登录         |      |     |   |   |          |

4、点击"无线 2.4GHz"---"基本设置",修改 WiFi 名称,勾选"启用",点击"保存"。

| 状态 网   | 缩 无线2.    | 4GHz 无线5 | GHz 安全 总  | ī用 管理     |          |         |        |
|--------|-----------|----------|-----------|-----------|----------|---------|--------|
| 基本设置   | 无线安全      | Wi-Fi多媒体 | 无线分布式部署   | Wi-Fi保护设置 | 无线客户端    | 高级设置    |        |
| 基本无线道  | <b>设置</b> |          |           |           |          |         |        |
| 无线网络   |           |          |           |           |          |         |        |
| WIFI开关 |           |          | 开启 🖌      |           |          |         |        |
| 连接模式   |           |          | 无线接入点     | <b>~</b>  |          |         |        |
| 网络模式   |           |          | 11b/g/n混  | 合模式 🖌     | 20       |         |        |
| 无线网络名  | S称        |          | B1-208440 | 开启        | 🔽 隐藏 🗌 隔 | 漓 🗌 最大客 | 户端数 16 |

5、点击"**无线安全**",通行口令就是 WiFi 密码,将通行口令改成自己的密码,然后点击"保存",最后点 击"**重启**",重启完毕即可使用。

| 状态 网络 无线2.4G | IZ 无线5GHz   | 安全 应  | 用管理       |      |         |      |
|--------------|-------------|-------|-----------|------|---------|------|
| 基本设置无线安全 W   | Vi-Fi多媒体 无线 | 分布式部署 | Wi-Fi保护   | 设置   | 无线客户端   | 高级设置 |
| SSID         |             |       |           |      |         |      |
| 选择SSID       |             |       |           |      |         |      |
| SSID选择       |             | B1    | -208440 🗸 | )    |         |      |
| "B1-208440"  |             |       |           |      |         |      |
| 安全模式         |             | W     | PA-PSK    | ~    |         |      |
| WPA          |             |       |           |      |         |      |
| WPA算法        |             | C     | ткір 🔘    | AES  | TKIPAES |      |
| 通行口令         |             | 12    | 345678    |      |         |      |
| 私钥更新间隔       |             | 36    | 00 利      | (0~1 | 86400)  |      |

0

深圳总部:广东省深圳市南山区桃源街道留仙大道南山智园崇文园区1号楼1801-1802 / 1801-1802, Building 1, Chongwen Park, Nanshan Zhiyuan, Nanshan District, Shenzhen, China 北京分公司:北京市石景山区金安中海财富中心A座401 / Rm 401, Building 1, JinAn Zhonghai Fortune Center, Shijingshan District, Beijing, China

上海分公司:上海市杨浦区隆昌路619号城市概念软件园1幢C108 / Rm C108, City Concept Building 1, Longchang Rd No. 619, Yangpu District, Shanghai, China

#### 二、无线中继模式

**FLYÍNGVOICE** 

在面积较大的家庭或办公环境(如厂区、写字间等),路由器无线覆盖范围有限,部分区域信号 较弱到或存在信号盲点。B1的中继模式可以将无线信号中继放大,实现扩大信号覆盖范围、增强无 线信号强度的需求。

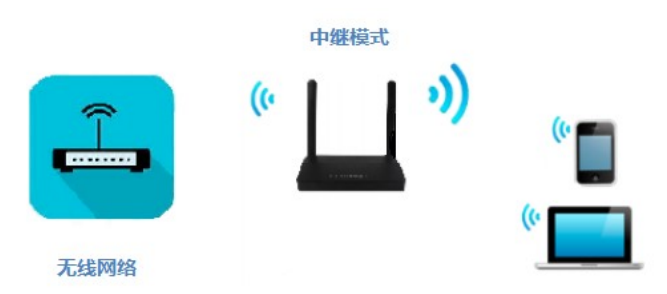

1、用一根网线连接 B1 的 WAN 口到局域网 (DHCP 服务器), 电脑连接 B1 的 WiFi (B1 底部标签有默认 的 WiFi 名字和密码)。观察 B1 的指示灯, WAN 灯绿色闪烁, 2.4G 和 5G WiFi 灯绿色闪烁。

#### 2、登录 Web 管理界面

在前端的 DHCP 服务器上查找 B1 的 IP 地址,在电脑上打开浏览器,在地址栏输入 B1 的 IP 地址,访 问的用户名和密码默认都是"admin",如下图操作。

|                         | +                                              |    |   | - | ۵   | ×   |
|-------------------------|------------------------------------------------|----|---|---|-----|-----|
| ← → C ③ 不安全   192.168.2 | 20.143/index.asp 在地址栏输入B1的IP地址,再按Enter键确认      | 07 | ☆ | 0 | * 🤇 | ) : |
|                         | <b>VoIP</b> … control panel<br>用户名 admin admin |    |   |   |     |     |

3、更改工作模式为无线中继

3.1 点击"无线 2.4GHz"--"基本设置",修改连接模式为"无线中继",设置 WiFi 名字,勾选"开启",点击

深圳总部:广东省深圳市南山区桃源街道留仙大道南山智园崇文园区1号楼1801-1802 / 1801-1802, Building 1, Chongwen Park, Nanshan Zhiyuan, Nanshan District, Shenzhen, China 北京分公司:北京市石景山区金安中海财富中心A座401 / Rm 401, Building 1, JinAn Zhonghai Fortune Center, Shijingshan District, Beijing, China

上海分公司:上海市杨浦区隆昌路619号城市概念软件园1幢C108 / Rm C108, City Concept Building 1, Longchang Rd No. 619, Yangpu District, Shanghai, China

## **FLYINGVOICE**

"保存"。

确员

| 状态         | 网络               | 无线2. | .4GHz | 无线5 | GHz | 安全         | 应用       | 管理      |      |       |      |      |       |
|------------|------------------|------|-------|-----|-----|------------|----------|---------|------|-------|------|------|-------|
| 基本设        | 置无               | 线安全  | Wi-Fi | 多媒体 | 无线  | 分布式部       | 署 Wi     | i-Fi保护i | 设置   | 无线客户端 | 嵩 高级 | 设置   |       |
| 基本元        | 无线设置             |      |       |     |     |            |          |         |      |       |      |      |       |
| 无线网络       |                  |      |       |     |     |            |          |         |      |       |      |      |       |
| VUS20Press | TT <del>24</del> |      |       |     |     | TT -       |          |         |      |       |      |      |       |
| WIFI;      | ガナ               |      |       |     |     | 井启 て モンチェー | 141#     |         |      |       |      |      |       |
| 网络林        | <del>美に</del> で  |      |       |     |     | 11b/a      | /n:混合措:  | + -     |      |       |      |      |       |
| 无线         | 网络名称             |      |       |     |     | B1-Fly     | ingvoice |         | 开启 🗹 | 隐藏 🗌  | 隔离   | 最大客户 | 端数 16 |

3.2 点击"无线安全",修改 WiFi 密码,点击"保存"。

| 状态 网络            | <b>无线2.4GHz</b> 无线5 | iGHz 安全 应 | 油 管理            |                |      |
|------------------|---------------------|-----------|-----------------|----------------|------|
| 基本设置 无线器         | 全 Wi-Fi多媒体          | 无线分布式部署   | Wi-Fi保护设置       | 无线客户端          | 高级设置 |
| SSID             |                     |           |                 |                |      |
| 选择SSID           |                     |           |                 |                |      |
| SSID选择           |                     | B         | L-Flyingvoice 🗸 |                |      |
| "B1-Flyingvoice" |                     | _         |                 | _              |      |
| 安全模式             |                     | W         | PA-PSK          | •              |      |
| WPA              |                     |           |                 |                |      |
| WPA算法            |                     | C         | TKIP 💿 AES      | <b>TKIPAES</b> |      |
| 通行口令             |                     | 12        | 345678          |                |      |

3.3 点击"无线中继设置",选择 B1 要桥接的 WiFi,点击"连接",输入 WiFi 密码,点击"确定"。顶部的 无线连接状态由未连接变成已连接、表示连接成功。

|      | 状态 网 | 绪 <b>无线2</b> . | 4GHz 无线5  | iGHz 安全 应 | <b>油</b> 管理 |       |      | 1927<br>1927 |
|------|------|----------------|-----------|-----------|-------------|-------|------|--------------|
|      | 基本设置 | 无线安全           | Wi-Fi多媒体  | 无线分布式部署   | Wi-Fi保护设置   | 无线客户端 | 高级设置 | 无线中继设置       |
|      | 无线连接 |                |           |           |             |       |      | 帮助           |
|      | 无线连接 |                |           |           |             |       |      |              |
|      | 连接状态 |                | 未道        | 接         |             |       |      |              |
|      | 接入点  |                |           | 认证方式      | 加密方         | 法     | 状态   |              |
|      | bbbb |                |           | WPAPSK    | AES         |       | aili | ]            |
|      |      |                |           |           |             |       |      |              |
| 认证方式 |      | WPA            | 2PSK ¥    |           |             |       |      |              |
| 加密方法 |      | О Т            | kip 🔿 aes |           |             |       |      |              |
| 密码   |      | 12345          | 5678      |           |             |       |      |              |
| 确定取消 |      |                |           |           |             |       |      |              |

0

深圳总部:广东省深圳市南山区桃源街道留仙大道南山智园崇文园区1号楼1801-1802 / 1801-1802, Building 1, Chongwen Park, Nanshan Zhiyuan, Nanshan District, Shenzhen, China 北京分公司:北京市石景山区金安中海财富中心A座401 / Rm 401, Building 1, JinAn Zhonghai Fortune Center, Shijingshan District, Beijing, China

上海分公司:上海市杨浦区隆昌路619号城市概念软件园1幢C108 / Rm C108, City Concept Building 1, Longchang Rd No. 619, Yangpu District, Shanghai, China

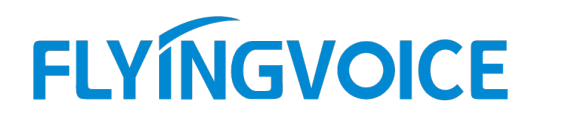

4、配置完成,重启设备,点击"**重启**"。

5、拔掉连接 B1 WAN 口的网线, 电脑重新连接 B1 的 WiFi, 检查网络, 有网表示中继模式配置成功, B1 工作正常。观察指示灯, 2.4G 和 5G WiFi 灯绿色闪烁。

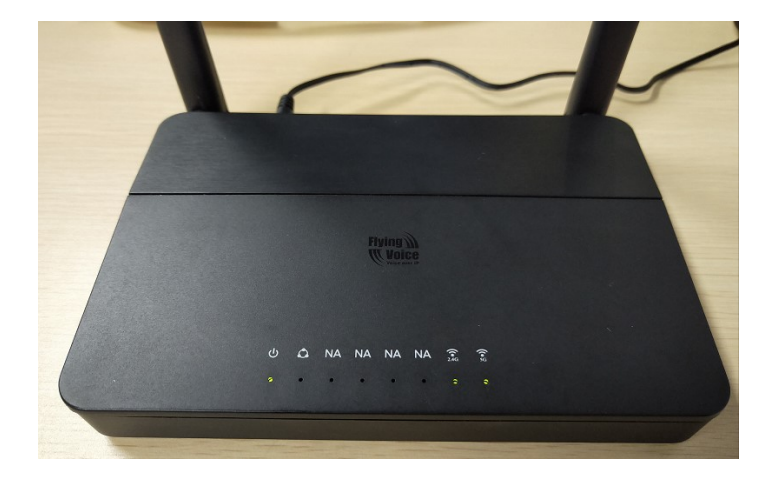

深圳总部:广东省深圳市南山区桃源街道留仙大道南山智园崇文园区1号楼1801-1802 / 1801-1802, Building 1, Chongwen Park, Nanshan Zhiyuan, Nanshan District, Shenzhen, China 北京分公司:北京市石景山区金安中海财富中心A座401 / Rm 401, Building 1, JinAn Zhonghai Fortune Center, Shijingshan District, Beijing, China 上海分公司:上海市杨浦区隆昌路619号城市概念软件园1幢C108 / Rm C108, City Concept Building 1, Longchang Rd No. 619, Yangpu District, Shanghai, China

0